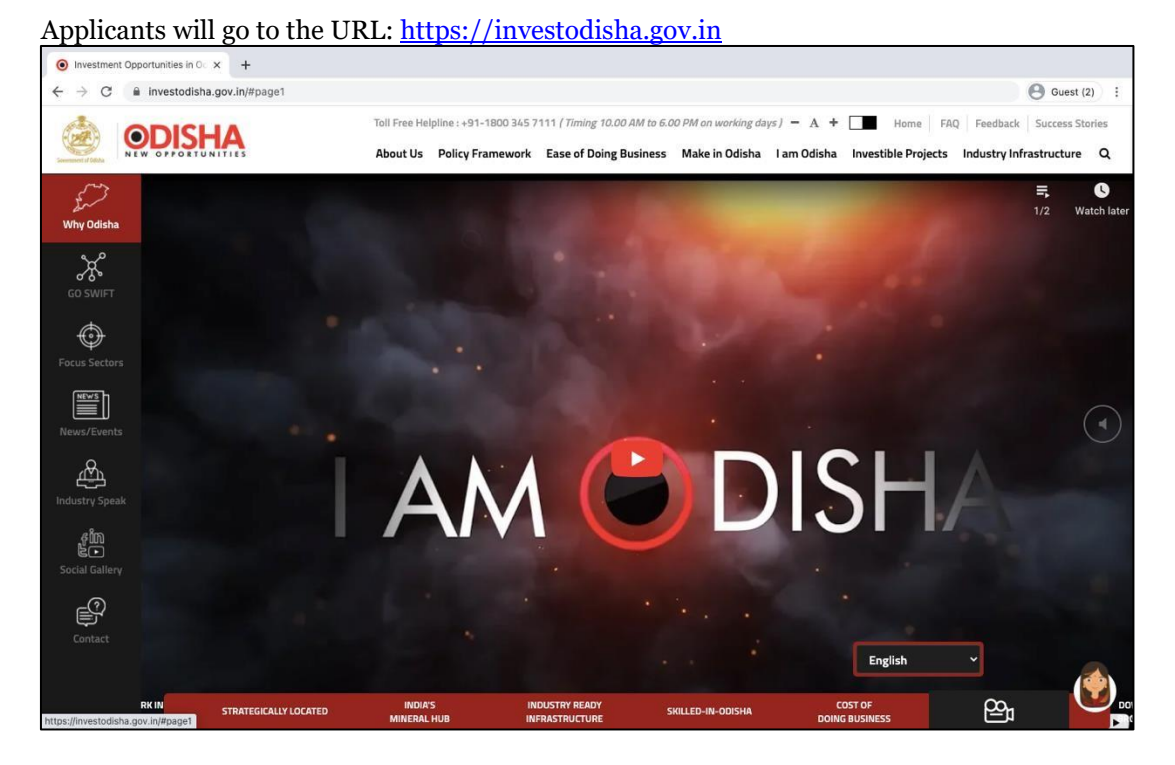

Clicking on the GO SWIFT block will take the applicant to the GOSWIFT (Single Window) portal. URL: <a href="https://investodisha.gov.in/goswift/">https://investodisha.gov.in/goswift/</a>

| C Toll Free Helpfines - 1800 245 71 67<br>Temps to add to a software software softwar |
|----------------------------------------------------------------------------------------------------|
| Semenandalas                                                                                                    |
| WELCOME TO GO-SWIFT       An advectage of the stage overname of disha has developed the online single Window portal, GO SWIFT is e. Government of odisha - single Window for Investor Facilitation and Tracking, to transform the B2G interface through the bipterivement lifecycle. Of SWIFT is e. Workshow the stage overname with the objective to provide all requisite information/clearances to investors in a hassle free and paper-less manner. The portal is a "One-stop Solution" for information on clearances required, land banks available; application; increasing a govername of G2B service; risk-based synchronized inspection by regulatory agencies; increased synchronized inspections by regulatory agencies; increased synchronized inspections by regulatory agencies; increased by regulatory agencies; increased by regulatory agencies; increased by regulatory agencies; increased by regulatory agencies; increased by regulatory agencies; increased by regulatory agencies; increased by regulatory agencies; increased by regulatory agencies; increased by regulator                                           |
| FIRST-OF-ITS KIND SINGLE WINDOW PORTAL IN INDIA TO ENSURE INVESTOR DELIGHT                                                                                                    |

The applicant will register in the GO SWIFT portal

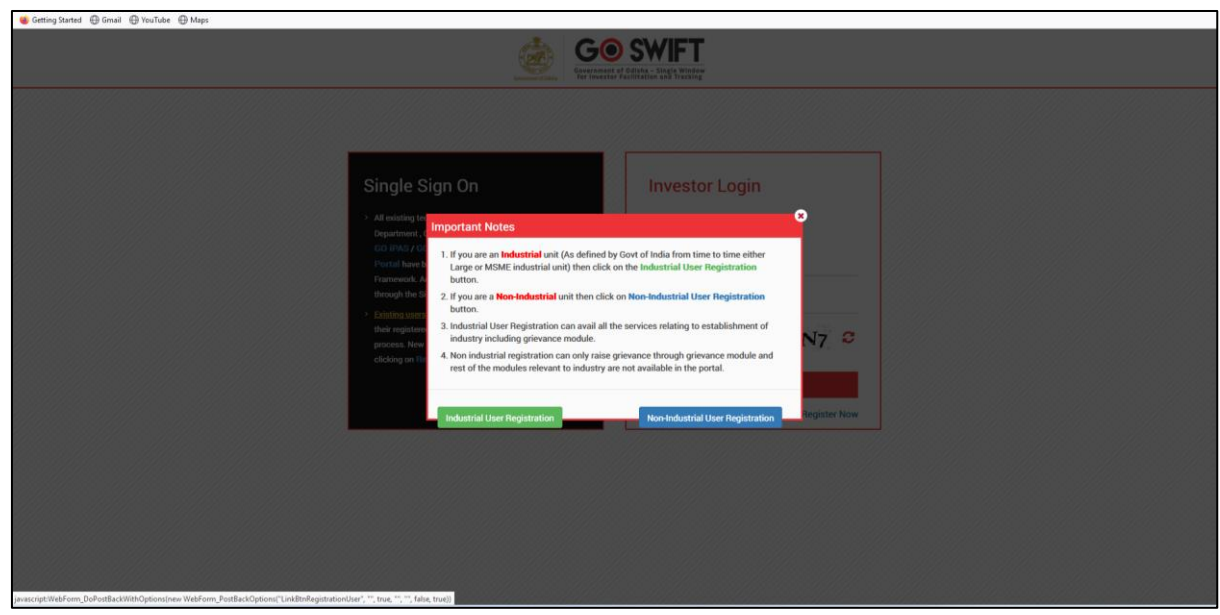

The applicant will fill the registration form

| Toll Free Helpline - 1900<br>Help Deak Contact No3)<br>(Timing 10.00 AM to & 00 PM | 345 7157<br>-8895889513<br>on working days) | odisha[at]nic[dot]in           | T- WALKTHROUGH VIDEOS | USER MANUAL +   CONTACT US      |
|------------------------------------------------------------------------------------|---------------------------------------------|--------------------------------|-----------------------|---------------------------------|
|                                                                                    | <b>IFT</b><br>Ing is Window                 |                                |                       |                                 |
| HOME   AT A GLANCE   SE                                                            | ERVICES +   DEPARTMENTS +   DOING           | BUSINESS IN ODISHA -   FAQ   M | ATIONAL SINGLE WINDOW | D LOGIN                         |
| Industrial User Reg                                                                | gistration                                  |                                |                       | (*) Marked fields are mandatory |
|                                                                                    | Profile Creation                            | OTP Confirmation               | Success               |                                 |
| PAN Details                                                                        |                                             |                                |                       |                                 |
| Enter Company PAN                                                                  | AABCR2356N                                  | Validate & Check Av            | ailability            |                                 |
| Investor Details                                                                   |                                             |                                |                       |                                 |
| Name of Applicant                                                                  | : Mr v SUSHANT JENA                         |                                |                       | •                               |
| Address                                                                            | : N3/377 IRC Village <u>Bhubancswar</u>     | Mobile Number                  | : 8420582402          | 0                               |
| Email Id                                                                           | sushantjena@gmail.com                       | •                              |                       |                                 |
| Unit Details                                                                       |                                             |                                |                       |                                 |
| Unit Name                                                                          | I M/s V SUSHANT JENA                        |                                |                       | 0                               |
| Investment Level                                                                   | Project Cost >= 50 crore                    | ✓ • District                   | : Khordha             | • •                             |
| Proposed Site                                                                      | : KHORDHA                                   | Block                          | : Bhubaneswar         | · ·                             |

| Investment Level                          | : Project Cost >= 50 crore                                                                                                    | <ul> <li>District</li> </ul> | : Khordha 🗸 🔹                                                  |   |
|-------------------------------------------|----------------------------------------------------------------------------------------------------|------------------------------|----------------------------------------------------------------|---|
| Proposed Site                             | : KHORDHA                                                                                                    | Block                        | : Bhubaneswar 🗸 *                                              |   |
| Location                                  |                                                                                                    | Sector                       | : Activities of extraterritorial organizations and t $\sim$ *  |   |
|                                           | Maximum 243 Characters Left                                                                                                    |                              |                                                                |   |
| EIN / IEM / Udyog<br>Aadhaar / Production | : IEM v * 6764465                                                                                                    | * Sub Sector                 | : Activities of extraterritorial organizations and t $\sim$ $$ |   |
| Certificate/Udyam<br>Registration         |                                                                                                    |                              |                                                                |   |
|                                           | Click here to apply for IEM number.                                                                                                    | GSTIN                        | : 0                                                            |   |
| Upload IEM Docume                         | : Browse 1566520221107110600Audit.pdf                                                                                                    | •                            |                                                                |   |
| nt                                        | (.pdf file only and Max file size 4 MB)                                                                                                    |                              |                                                                |   |
| Login Details                             |                                                                                                    |                              |                                                                |   |
| User ID                                   | AABCR2356N_200001                                                                                                    |                              |                                                                |   |
|                                           | The above id will be used as the user id when logged into<br>the system.                                                                                         |                              |                                                                |   |
| Password                                  | :                                                                                                    | * Strong                     |                                                                |   |
|                                           | Password Policy: It should be between 8-14<br>characters,should contain atleast one uppercase,one<br>lowercase,one number and one special<br>character(%#\$\$*). |                              |                                                                |   |
| Confirm Password                          | :                                                                                                    | •                            |                                                                |   |
| Select Security<br>Question               | : What was the name of your primary school?                                                                                                    | •                            |                                                                |   |
| Answer                                    | 3                                                                                                    | •                            |                                                                |   |
|                                           |                                                                                                    |                              |                                                                |   |
|                                           | - Next                                                                                                    | Reset                        |                                                                |   |
|                                           |                                                                                                    |                              |                                                                |   |
| Copyright © 2017 Invest Odisha            |                                                                                                    |                              |                                                                | A |

Applicant will click on 'Investor Login' to sign-in into the Single Window Portal. The following login page opens up.

| 👖 Apps 📃 Managed bookman | ks 💈 Login 🛛 🤣 Volume I 2019-20 F                                                                                                    |                                                                    |  |
|--------------------------|----------------------------------------------------------------------------------------------------|--------------------------------------------------------------------|--|
|                          |                                                                                                    | SWFT iset of Odisha - Single Window stor Facilitation and Tracking |  |
|                          | Single Sign On<br>All existing technological applications of the Industries<br>papartment, Govt. of Odisha including GO-SWIET,<br>GO IPAS / GO SMILE / GO PLUS / GO CARE / SPMG<br>Partal have been integrated via the Single Sign-On<br>through the Single Sign-On user credential.<br>Sixting users of these applications can login through<br>their registered email id as the user id for the login<br>process. New Users can create login credential, by<br>clicking on Register Now. | Investor Login  Investor Login  Investordemo  KLLEU KLLEU COIN     |  |
|                          |                                                                                                    | Forgot Password ? New User Register Now                            |  |

| Apps 🧧 Managed bookmarks | Login 📀 Volume I 2019-20 F                                          |                                         |
|--------------------------|---------------------------------------------------------------------|-----------------------------------------|
| GOO SW                   | Pilister<br>Tracking                                                | User Manual Velcome GoiPlus C 😪         |
| 😑 Proposals 🖌 Serv       | ices 🛛 😧 Grievance 🛛 🏶 Production Certificate 🛛 🕢 Incentive 🖉 Manag | ge 🗰 Other Applications 🛛 🍘 Dashboard   |
| Investor Details         |                                                                     | Create Alternate User Name Edit Profile |
| Unit Name                | GoiPlus                                                             | •                                       |
| Name of the Applicant    | : Mr 🗸 * Sushant Kumar Jena                                         | •                                       |
| Email Id                 | sushant.jena007@gmail.com Mobile Number                             | : 9090243166 *                          |
| Address                  | : Level-6 Site Location<br>OCAC Tower<br>Acharya Vihar              | : Jayadev Vihar, BBSR                   |
|                          | (Maximum 250 Characters)                                            | (Maximum 250 Characters)                |
| Back Update              |                                                                     |                                         |
|                          |                                                                     |                                         |
|                          |                                                                     |                                         |
|                          |                                                                     |                                         |

In the 'Services' section, the applicant can view the list of services offered by the Single Window Portal. From the list of services, an applicant can apply to the service "Registration/Renewal of principal employer's establishment under provision of The Contracts Labour (Regulation and Abolition) Act, 1970". It will take you to the instruction page.

| Gent of Odisha |       | SWIFT ent of Odisha - Single Window stor Facilitation and Tracking | User Manual 👤 Welcome 🎯 🔍                                                    |
|----------------|-------|--------------------------------------------------------------------|------------------------------------------------------------------------------|
| 🚔 Pro          | oposa | als 🖌 Services 🕜 Grievance                                         | Production Certificate 🖸 Incentive 🗔 Manage 🗰 Other Applications 🚳 Dashboard |
| Apply          | / Se  | rvice                                                              | Draft Services Apply Service Application Details                             |
| Unit Nan       | 10    | GoiPlus                                                            | Proposal No. 201709128 ~                                                     |
| Interna        | I Se  | rvices                                                             |                                                                              |
| Select         | SI#   | Department                                                         | Services                                                                     |
|                | 1     | Commercial Tax Organization                                        | Registration for Professional Tax                                            |
|                | 2     | Department of Energy                                               | Certification of Electrical Installation by Chief Electrical Inspector       |
|                | 3     | Department of Energy                                               | New Power Connection Application                                             |
|                | 4     | Department of Industries                                           | Land for setting up corporate office in Odisha                               |
|                | 5     | Department of Water Resources                                      | Permission to Draw Water                                                     |
|                | 6     | Directorate of Factories & Boilers                                 | Approval of extension plan of factory under the Factories Act, 1948          |
|                | 100   |                                                                    |                                                                              |

| 23   | Home Department                                    | Fire Safety Certificate                                                                                                  |   |
|------|----------------------------------------------------|----------------------------------------------------------------------------------------------------|---|
| 24   | Home Department                                    | Fire Safety Recommendation                                                                                               | 2 |
| 25   | Housing and Urban Development Department<br>(H&UD) | Application for Trade License                                                                                            |   |
| 26   | Housing and Urban Development Department (H&UD)    | Building plan approval                                                                                                   |   |
| 27   | IDCO - Water Connection                            | Obtaining water connection                                                                                               | 2 |
| 28   | Odisha State Pollution Control Board (OSPCB)       | Authorization under Bio-Medical Waste Management (Management and Handling) Rules, 2016                                   |   |
| 29   | Odisha State Pollution Control Board (OSPCB)       | Authorization under Construction and Demolition Waste Management (Management and Handling) Rules, 2016                   |   |
| 30   | Odisha State Pollution Control Board (OSPCB)       | Authorization under Hazardous Waste (Management and Handling) Rules, 1989                                                | 2 |
| 31   | Odisha State Pollution Control Board (OSPCB)       | Authorization under Solid Waste Management (processing, recycling, treatment and disposal of solid<br>waste) Rules, 2016 |   |
| 32   | Odisha State Pollution Control Board (OSPCB)       | Consent to Establish under Water Act, 1974                                                                               | 2 |
| 33   | Odisha State Pollution Control Board (OSPCB)       | Consent to Establish under Water Act, 1974 and Air Act, 1981                                                             | 2 |
| 34   | Odisha State Pollution Control Board (OSPCB)       | Consent to Establish under Air Act, 1981                                                                                 | 2 |
| 35   | Odisha State Pollution Control Board (OSPCB)       | Consent to Operate under Air Act, 1981                                                                                   | 2 |
| 36   | Odisha State Pollution Control Board (OSPCB)       | Consent to Operate under Water Act, 1974                                                                                 | 2 |
| 37   | Odisha State Pollution Control Board (OSPCB)       | Consent to Operate under Water Act, 1974 and Air Act, 1981                                                               | 2 |
| 38   | Odisha State Pollution Control Board (OSPCB)       | Registration for dealers under The Batteries (Management & Handling) Rules, 2001                                         |   |
|      | Odiebo Detro Dellutico Control Report (ODDOD)      | Desistanties / Descuel under Directe Weste (Management and Hendling) Dules 2011                                          |   |
| 40   | Odisha State Pollution Control Board (OSPCB)       | Registration/ Renewal under The E-waste (Management and Handling) Rules, 2011                                            |   |
|      | nevenue & Disaster Management (N&DW)<br>Department | registration of Partnership hims                                                                                         | - |
| 1000 |                                                    |                                                                                                    |   |

| Goo swifft<br>Gevenment of Odition - Slegie Window<br>for Investor Facilitations and Yracking                                                                                                    | User Manual Velcome GoiPlus                                                                                                    | e  |
|----------------------------------------------------------------------------------------------------|----------------------------------------------------------------------------------------------------|----|
| 🚔 Proposals 🔀 Services 🕜 Grievance 🏾 🏶 Production Certifica                                                                                                    | te 🖸 Incentive 🖸 Manage 🗰 Other Applications 🏟 Dashboard                                                                                                    |    |
| Directorate of Labour > Registration of Principal Employer's<br>Abolition) Act, 1970                                                                                                    | establishment under the Contract Labour (Regulation and                                                                                                    | al |
| General Instructions<br>Principal Employer according to Contract Labour(R&A) Act, 1970:                                                                                                    |                                                                                                    |    |
| <ul> <li>i) In relation to any office or department of the government or local autho<br/>authority, as the case may be, may specify in this regard.</li> </ul>                                                                             | rity, the head of that office or department or such other officer as the government or the local                                                                                                    |    |
| <li>ii) In a factory, the owner or the occupier of the factory and where a perso<br/>named.</li>                                                                                                    | in has been named as a manager of the factory under the Factories Act, 1948, the person so                                                                                                    |    |
| iii) In a mine, the owner or the agent of the mine and where a person has                                                                                                    | been named as the manager of the mine, the person so named.                                                                                                    |    |
| iv) In any other establishment, any person responsible for the supervisior                                                                                                    | and control of the establishment.                                                                                                    |    |
| As per provisions of Sec. 7 of the Contract Labour(R&A) Act, 1970, every I for registration of his establishment.                                                                                                    | Principal Employer engaging 20 or more contract labours in his establishment has to apply                                                                                                    |    |
| Based on the geographical location, and the application will be routed to<br>PEAL, the first section of the Registration or Renewal of Registration of a<br>PEAL form. Applicant who did not fill the PEAL form, will have to fill all the | the designated Labour Officer. Prior to applying to this service, if the applicant has applied for<br>n Establishment under the Contract Labour(R&A) Act, 1970 will get auto-populated from the<br>e fields. |    |
| Fields marked with '*' are mandatory and should be filled in before submi                                                                                                    | tting the form on the single window portal. Leaving fields blank in the Form is not allowed. In                                                                                                    |    |

Click on Proceed

| SI#. | Field Name                                                                                         | Instructions                                                                                                    |
|------|----------------------------------------------------------------------------------------------------|----------------------------------------------------------------------------------------------------|
| 1    | Name and Address of the Establishment                                                              | Enter the Name and Address of the establishment employing contract labour. District and Block<br>can be selected from the dropdown list. |
| 2    | Name and Address of the Principal Employer                                                         | Enter the Name, Father's Name and Address of the Principal Employer. District and Block can be selected from the dropdown list.          |
| 3    | Name and Address of the Manager                                                                    | Enter the Name and Address of the Manager or the person responsible for supervision and<br>control of the establishment                  |
| 4    | Nature of work for which contract labour is employed or is to be employed                          | Enter the nature of work for all contractors employed by the Principal Employer                                                          |
| 5    | Maximum No. of contract labour to be employed on any day through on any day through the contractor | Enter the maximum no. of labour working in a day for all contractors                                                                     |
| 6    | Estimated date of termination of employment of contract labour                                     | Enter the estimated date of termination of contracts for all contractors                                                                 |

## Click Yes to proceed.

| Field I<br>SI#.<br>1 | Instructions       |                                                                                                    |                                                                                                    |
|----------------------|--------------------|----------------------------------------------------------------------------------------------------|----------------------------------------------------------------------------------------------------|
| 1                    | Field N            | lame                                                                                                    | Instructions                                                                                                    |
|                      | Name               | and Address of the Establishment                                                                                                    | Enter the Name and Address of the establishment employing contract labour. District and Block<br>can be selected from the dropdown list.                                  |
| 2                    | Name               | and Address of the Principal Employer                                                                                                    | Enter the Name, Father's Name and Address of the Principal Employer. District and Block can be                                                                            |
| 3                    | Name               | Important Notes                                                                                                    | vision and                                                                                                    |
| 4                    | Nature<br>or is to | <ol> <li>By clicking on the "YES" button, y<br/>portal and submit the application</li> <li>Your application will be in "Draff"</li> </ol> | ou will be redirected to an external website, <b>PARESHRAM</b> . Fill the details in that<br>mode in GOSWIET portal. In case of any failure, log in to GOSWIET portal and |
| 5                    | Maxim<br>any da    | continue the application from Dra<br>3. Once the application submitted s                                                                  | If page                                                                                                    |
| 6                    | Estima<br>contra   | GOSWIFT portal. You can track a                                                                                                    | I the progresses in GOSWIFT portal.                                                                                                    |
|                      |                    | Are you sure to continue?                                                                                                    | Yes No                                                                                                    |
|                      |                    |                                                                                                    | Proceed                                                                                                    |
|                      |                    |                                                                                                    |                                                                                                    |

## Procedure for Authorization under E- Waste Management Rules, 2016 in Online Consent Management and Monitoring System

#### INTRODUCTION

In order to bring transparency in processing application for Authorization under the E-WASTE MANAGEMENT RULES, 2016, an Online Consent Management and Monitoring System (OCMMS) has been introduced by the Board with effect from \_\_\_\_08.2018. The system aims at reducing the processing time of application and related paper works, thereby improving the overall performance. The OCMMS is highly interactive menu driven, user friendly and a customized package which can be used by non-specialists and users. The navigation in the system is user-friendly both for applicants and Boards officials.

The step by step procedure of online Registration under the E-Waste Management Rules, 2016 contain the instructions for the applicant. The State Pollution Control Board officials shall process the application appropriately.

 For making an application for obtaining E-WASTE Management Rules, 2016, the applicant shall go either through the State Pollution Control Board website at <u>www.ospcboard.org</u> or Odisha Online Consent Management & Monitoring System (ocmms website) by <u>www.odocmms.nic.in</u>

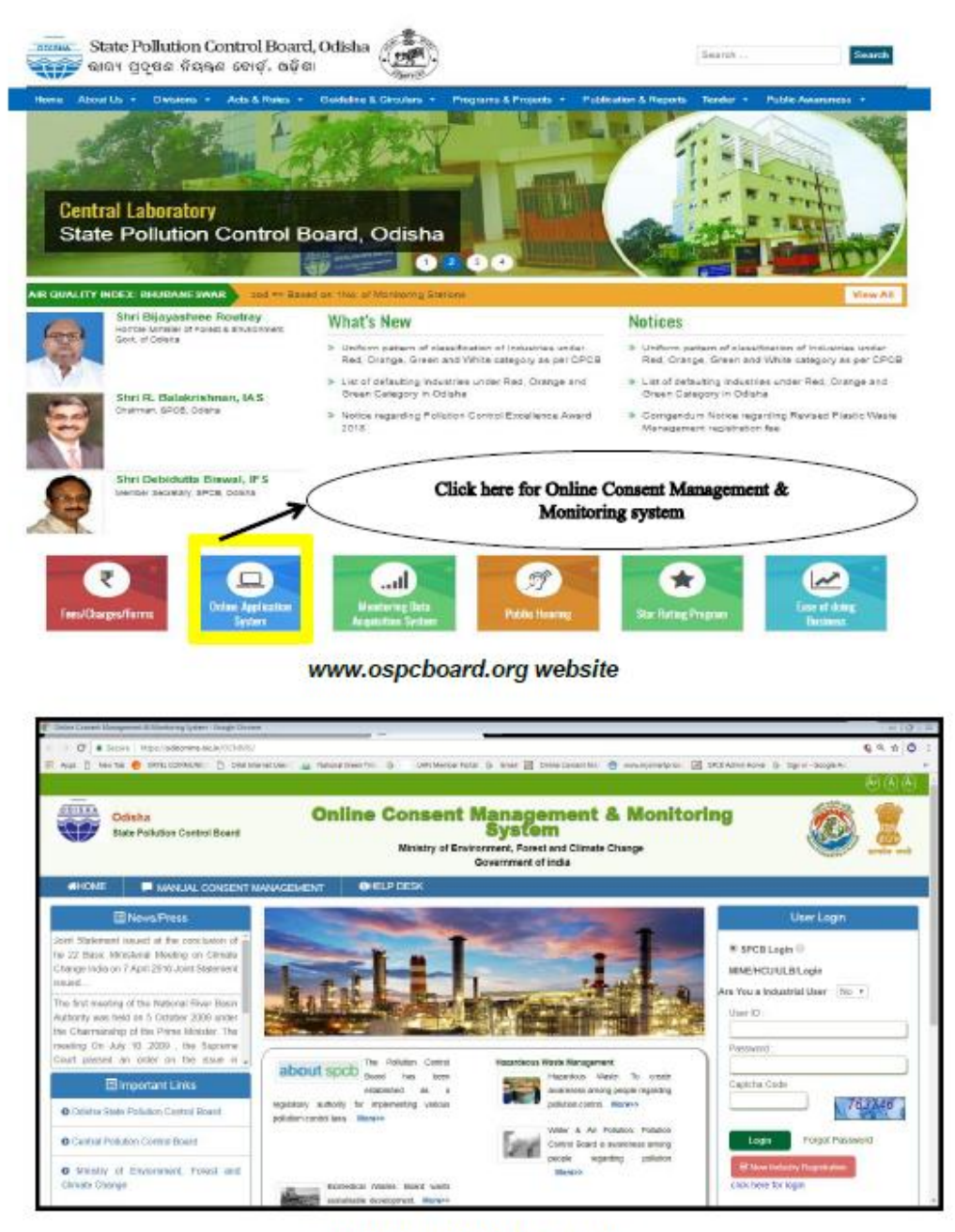

www.odocmms.nic.in website

 Online Registration: Before making online application for Registration under E-Waste Management Rules, 2016, the applicant has to click on "New Industry Registration" Link to obtain user ID and password.

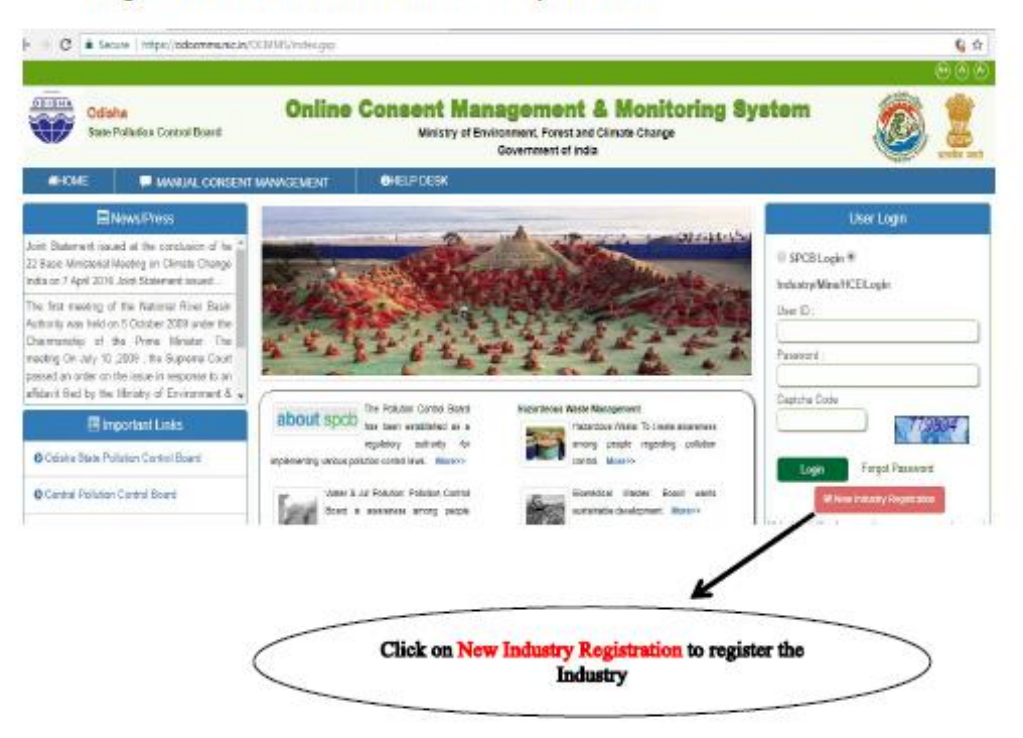

# STEPS FOR ENTERING DETAIL INFORMATION OF THE UNIT FOR NEW INDUSTRY REGISTRATION

|                                                           | HEALTH CARE ESTABLISHMENT     Local Body |
|-----------------------------------------------------------|------------------------------------------|
| Industry Name                                             | (may 50 characters)                      |
| *1                                                        |                                          |
| Industry Address                                          | (enter industry/mine/hoe address)        |
| City:                                                     | (enter city of industry locality)        |
| District:*                                                | Not Selected                             |
| Tohsile                                                   | (enter industry tehsil)                  |
| Pin :                                                     | (enter PIN or industry address)          |
| City Survey No./Revenue<br>Survey No.r                    | (enter plot number)                      |
| Phone Number®:                                            | (STD Code - Number)                      |
| Fax No. With Code :                                       | (STD Code - Number)                      |
| E-Mail Address :                                          | e.g. info@abc.com                        |
| Category:*                                                | Not Selected *                           |
| Industry Type:*                                           | <b>T</b>                                 |
| Whether industry premises<br>declared as prohibited Area: | ND Y.                                    |
| Working Seasons per year :                                | From Jan 🔻 To Jan 🔻                      |
| Scale of Industry a                                       | Micro 🔻                                  |
| Industry Status *:                                        | Operational V (select current status)    |
| Commissioning Month/Yeari*                                | January ¥ 1925 ¥                         |
| License/01C                                               | 34/07/20148                              |
| No/Date/Registered<br>Authority                           |                                          |
| Ent                                                       | er Capital Investment (in lakhs)         |
| (Plant & Machinery)* (L                                   | and) [Building) [Others] (Total)         |
| 0.0                                                       | 0.0 0.0                                  |
| Total investment CTE :*                                   | 0 (In latins)                            |
| Cost Expansion CTE:                                       | a.oo (Enter Number only)                 |
| Cost Expansion CTO :                                      | a.uu (Enter Number only)                 |
| No. of metaors ellending the                              |                                          |
| factory per day:                                          |                                          |
| No. of persons residing in the                            |                                          |
| Whether Cess Paving                                       | IND O VES                                |
| Ender marked * and                                        |                                          |

Industry registration page i.e. Industry details

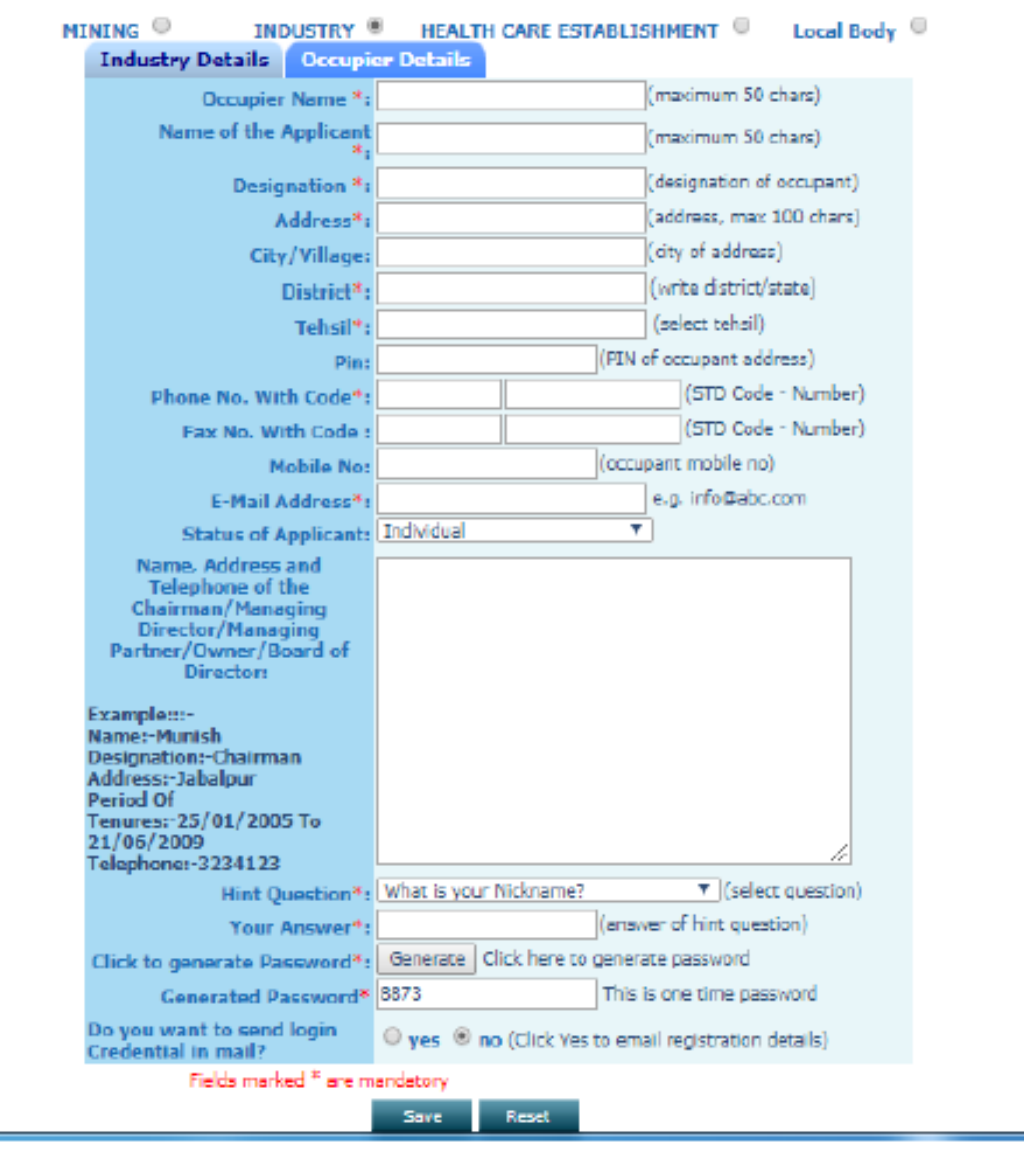

Industry registration page i.e. Occupier details

- After filling all details in "Industry Details" there is an option to fill up "Occupier details". In occupier details "Hint Question" is very important for user because it is required in the case of change in password or reset password when password is forgotten.
- Email address as well as mobile phone number are also equally important in occupier details, because the user receives all related information from OCMMS through SMS or email.

- > The existing users who has ID and password they can login directly to OCMMS.
- The applicant can "Reset" the form if he wants any corrections and save it by clicking "Save" button.
- After clicking the "Save" button, user will receive the User ID and Temporary Password as highlighted in the screen.

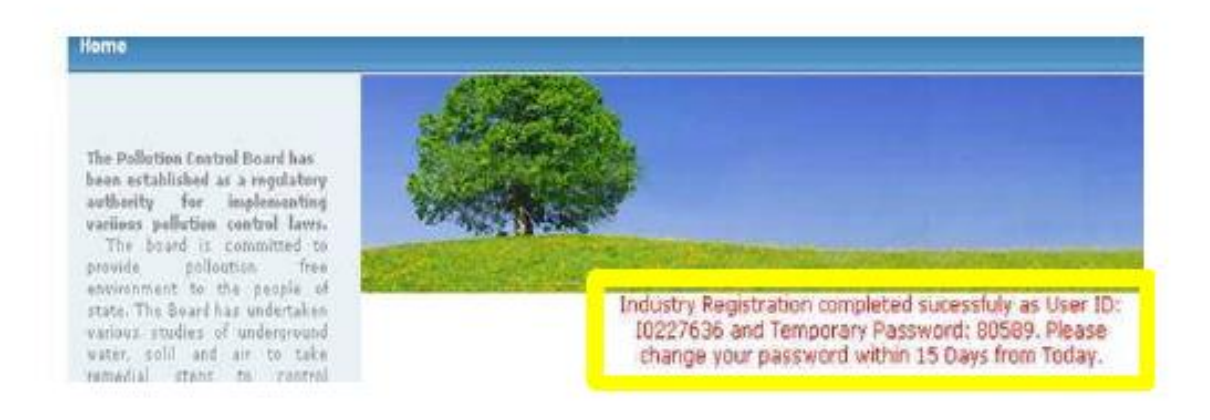

Note: Please note down the User ID & Password for future reference

## Change Password Option:

On home page, the user has to select "industrial login", and user ID and password with captcha code are to be entered and login to be clicked. The first login shall be with auto generated password; however this password should be changed for security reasons. The system will automatically redirect to home page.

## Industrial Login:

Industry user need to select "Industrial login" with user ID, password & captcha code to "Login".

|         | User Login              |
|---------|-------------------------|
|         | SPCB Login ®            |
|         | Industry/Mine/HCE/Login |
|         | musuyminence.cogin      |
|         | User ID :               |
|         | [18749833               |
|         | Password :              |
|         |                         |
|         | Captcha Code            |
|         | 385569                  |
|         | 393309                  |
|         |                         |
| Login 🔾 | Login Forgot Password   |

## STEPS FOR FILING OF REGISTRATION APPLICATION ONLINE

 The applicant can apply for Registration by clicking on E-WASTE and "apply for E-waste". The applicant has to select E-Waste to apply for Authorization under "E-Waste Management Rule 2016".

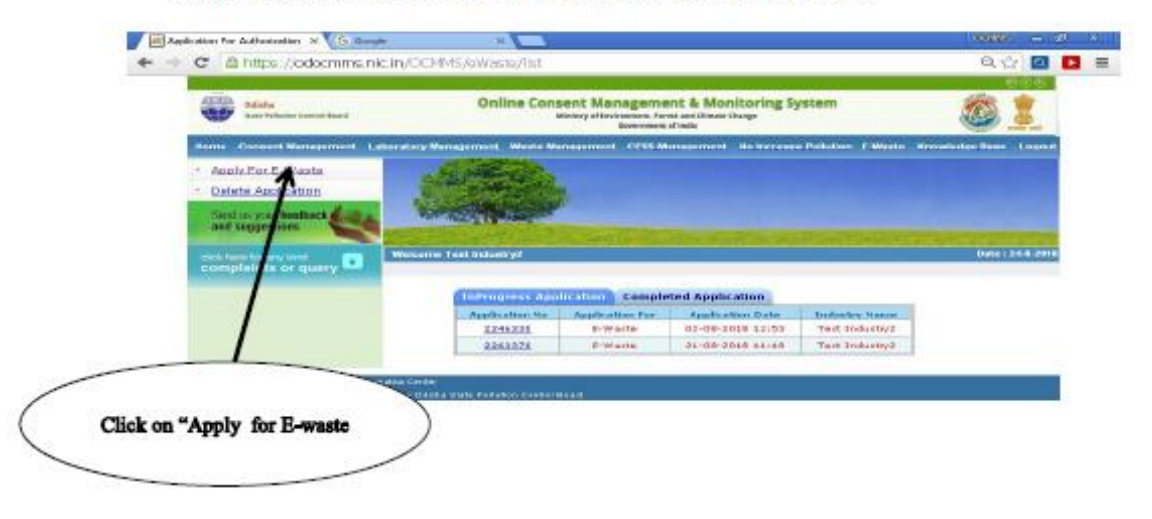

17 Staff // 🕫 🖉 🖉 Marcon Pare - 🖉 park has Pare - 😰 Descent Ph. - 👰 Accessorie A. - 👰 park cases - 🔍 🖉 🗙 🕲 ( 1994

#### Steps for filling up the E-Waste Authorization Application form

The features of the application is "Document" tabs to be filled as shown in the following screen.

| Galaka San Palation San and Based                                                  | Online Consent Management & Monitoring<br>Motory distances from a statute starge                                                                                                    | System                                                                                 | 2 😂                  |
|------------------------------------------------------------------------------------|----------------------------------------------------------------------------------------------------|----------------------------------------------------------------------------------------|----------------------|
| Horris Consult Management L                                                        | skratekory Management. Waste Management. CEEE Management. No bur                                                                                                    | sees Published Streets No.                                                             | control on the Logar |
| Apply Par E-Waske     Delete Application     sector yes bedlack     ed seggestiere |                                                                                                    |                                                                                        |                      |
| situt tere for any kind<br>correspondence or query                                 | Websterner Tunt bestartry?                                                                                                    |                                                                                        | Balle   24 8-28      |
|                                                                                    | (Instance) (Instance)                                                                                                    |                                                                                        |                      |
|                                                                                    | Becoment Botale                                                                                                    |                                                                                        | 8/840                |
|                                                                                    | Optional Responsed Decrements (                                                                                                    | Lapatoria et                                                                           |                      |
|                                                                                    | Defete Laved Desserves :                                                                                                    | Delete                                                                                 |                      |
|                                                                                    | TORNETWORK     se loss frain, "Inspired" To september the discretion of the<br>second second seco          |                                                                                        |                      |
|                                                                                    | Die You Miest TV Gene The Applyisher as Co<br>erfageau salar narytikken to salare sjar<br>Gelek In-Constitute to base and possible as a<br>Constitute of the Start Start | replated III be Correptate<br>loaders to Learne address<br>success for Fourier address |                      |

#### Documents:

- 1. Authorization form for E-Waste
- 2. Agreement with collection center
- 3. Agreement with producer
- 4. Agreement with Brand Owner
- 5. Copy of valid Consent to Operate under Air & Water Act. And Authorization under HWM rule
- 6. Certificate of Registration for DIC.

N.B. The prescribed form in the pdf. Form may be downloaded & convert it into word. Dully filled form may be uploaded again in pdf. Alternatively, scan the filled in from & upload. Hard copy with signature of the occupier along with enclosure is to be submitted to the Board. Click on all links one by one (Authorization form for Manufacturer / Refurbisher / Dismantlers / Recycler ) written in red colour to download the Form. Fill up these downloaded forms and upload the filled forms after scanning in .pdf format in the first "choose file" button available in the document path column. Similarly attach required document in other "Choose file " buttons available in this form.

After uploading all documents, choose the "Completed" radio button available in the bottom of this page and click on "Save" button.

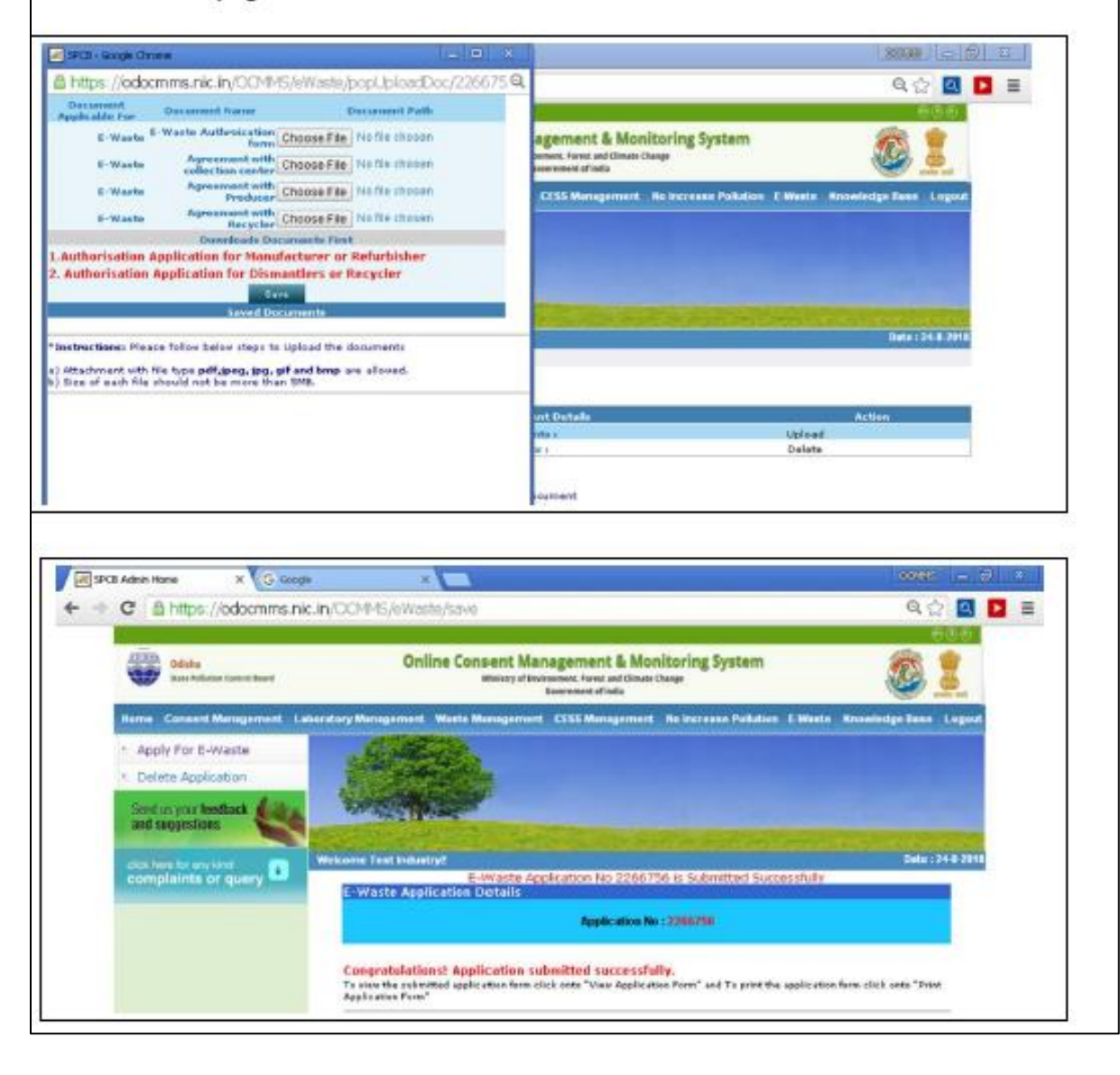